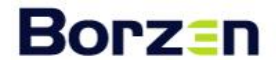

# Spletni portal kontaktne točke za spodbujanje rabe OVE

Navodila za registracijo in uporabo portala

# Borzen

| Uvod                                               | 3 |
|----------------------------------------------------|---|
| Način uporabe                                      | 3 |
| Registracija novega uporabnika                     | 4 |
| Prijava registriranega uporabnika v spletni portal | 6 |
| Uporaba spletnega portala                          | 7 |
| Moj račun                                          | 7 |
| Seznam investicij                                  | 8 |

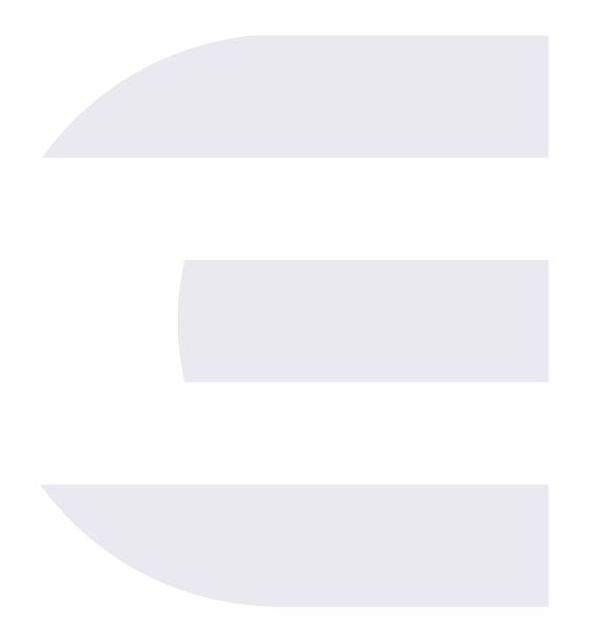

# Borz=n

#### Uvod

Borzen je vzpostavil kontaktno točko za spodbujanje rabe obnovljivih virov energije skladno z Uredbo o določitvi nalog kontaktne točke za spodbujanje rabe obnovljivih virov energije (Uradni list RS, št. 50/22 in 122/22) in Zakonom o spodbujanju rabe obnovljivih virov energije (Uradni list RS, št. 121/21, 189/21 in 121/22 – ZUOKPOE).

Namen kontaktne točke za spodbujanje rabe obnovljivih virov energije je na enem mestu ponuditi informacije, vezane na izvedbo projektov izrabe obnovljivih virov, ter s tem pospešiti investicije na področju obnovljivih virov energije. Kontaktna točka usmerja vlagatelja (javnega ali zasebnega) pri postopkih pridobivanja dovoljenj in drugih aktov, ki so potrebni za gradnjo, rekonstrukcijo, obnovo ali obratovanje proizvodne naprave in njeno priključitev na omrežje, ter pri postopkih programov podpore.

Spletni portal kontaktne točke za spodbujanje rabe obnovljivih virov energije (v nadaljevanju spletni portal kontaktne točke ali spletni portal) je tako namenjen vlagateljem (ali pooblaščenim osebam vlagatelja), ki želijo investirati v proizvodno napravo s področja obnovljivih virov energije.

### Način uporabe

V spletni portal kontaktne točke se lahko registrira vsak vlagatelj (ali pooblaščenec vlagatelja), ki želi investirati v proizvodno napravo s področja obnovljivih virov energije. Gre za investicije, povezane z gradnjo, rekonstrukcijo, obnovo ali obratovanjem proizvodne naprave in njeno priključitvijo na elektrodistribucijsko omrežje.

Posamezni vlagatelj lahko ustvari in uporablja le en uporabniški račun. To velja tudi, če želi investirati v več različnih proizvodnih naprav oziroma upravlja z več investicijami različnih proizvodnih naprav. V okviru enega uporabniškega računa lahko vlagatelj prijavi več različnih investicijskih projektov.

POZOR: V kolikor želi pri investitorju spletni portal kontaktne točke uporabljati več oseb, morajo te osebe do spletnega portala dostopati z istim uporabniškim računom. Za morebitno napačno uporabo ali zlorabo spletnega portala je odgovoren nosilec uporabniškega računa.

# Borz=n

### Registracija novega uporabnika

1. Registracija v spletni portal kontaktne točke se začne s klikom na povezavo "REGISTRACIJA" ali gumb "REGISTRACIJA IN PRIJAVA PROJEKTOV" na vstopni strani spletnega portala.

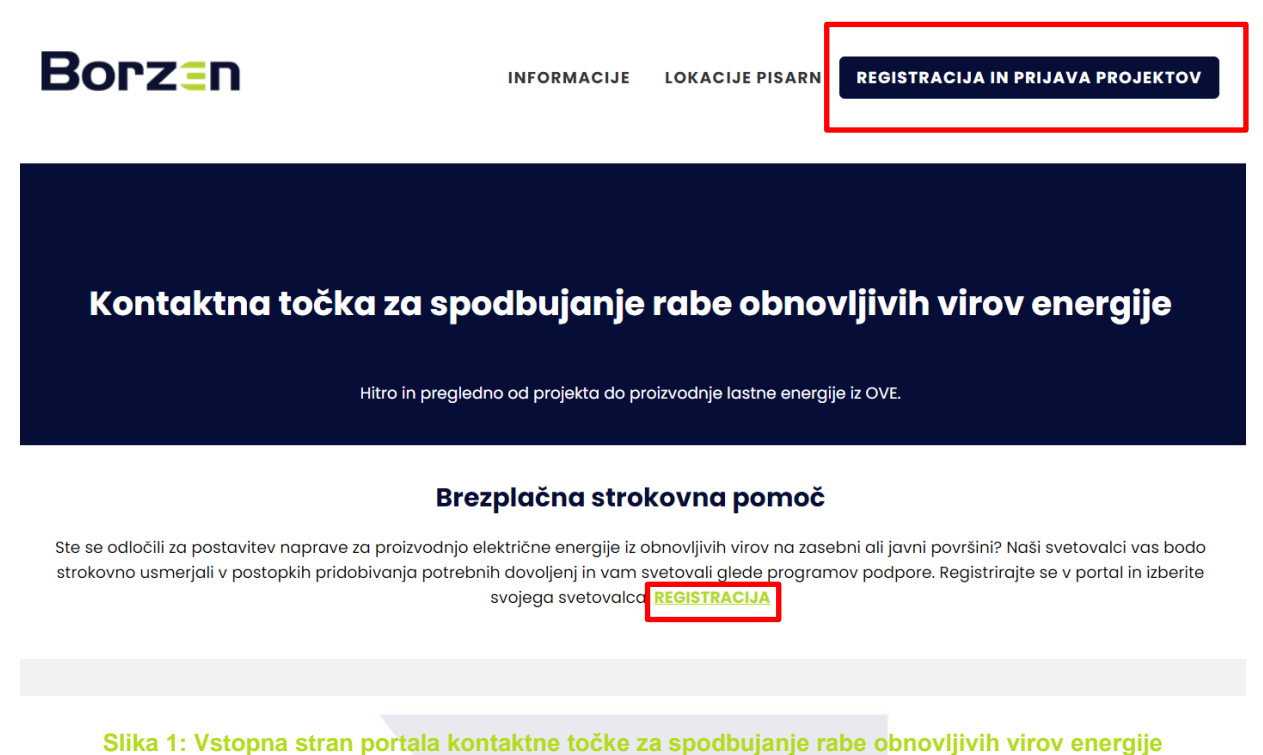

Sinka 1. vstopna stran portala kontaktne točke za spoubujanje rabe obnovijivih virov energije

2. Po kliku na povezavo "REGISTRACIJA" se odpre obrazec z vnosnimi polji, v katera kot vlagatelj ali pooblaščena oseba vlagatelja vnesite zahtevane podatke. Po vnosu odkljukajte, da se strinjate z navedenima izjavama, in potrdite registracijo s klikom na gumb "Registracija".

V primeru, da se v portal registrirate kot pooblaščena oseba vlagatelja, se v obrazcu odprejo dodatna polja, ki jih izpolnite. Priložite še izpolnjeno pooblastilo vlagatelja, ki je dostopno na povezavi do pooblastila.

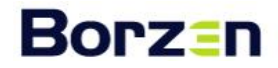

| -     | - |  |   |   |   |   |   |  |
|-------|---|--|---|---|---|---|---|--|
| • T 1 |   |  | - |   |   |   |   |  |
|       |   |  |   | • |   | - | ш |  |
| _     |   |  | _ | - | - | _ |   |  |

V spletni portal kontaktne točke za spodbujanje rabe obnovljivih virov energije se lohko registrino vlagatelj, ki želi investirati v proizvodno napravo na obnovljive vire energije. Vsak vlagatelj lahko ustvari en uporabniški rožuv, o kviru katerega pa lohko prijavi več rašličnih investicijskih projektov.

| <ul> <li>Vlagatelj</li> <li>Pooblaščena oseba vlagatelja (povez</li> </ul>                                                                                                    | zava do pooblastila)                                                                                                    |
|----------------------------------------------------------------------------------------------------|----------------------------------------------------------------------------------------------------|
| Vlagatelj                                                                                                    |                                                                                                    |
| Ime/Priimek ali firma vlagatelja                                                                                                    |                                                                                                    |
| Naslov                                                                                                    |                                                                                                    |
| Poštna številka                                                                                                    | Poŝta                                                                                                    |
| Davčna številka                                                                                                    | Telefonska številka                                                                                                    |
| Vlagatelj je davčni zavezanec                                                                                                    | Vlagatelj je neposredni proračunski porabnik                                                                                                    |
| Podatki za uporabniški račun:<br>E-pošta                                                                                                    |                                                                                                    |
| Geslo                                                                                                    | Ponovi geslo                                                                                                    |
|                                                                                                    |                                                                                                    |
| trjava:  Vlagatelj ali njegov pooblaščenec se i prejetih dokumentov, posredoval kopi odstopiti od elektronske prijave v siste Vlagatelj ali njegov pooblaščenec se i podatkov | zavezuje, da bo v sistem redno poročal o datumu<br>jie prejetih dokumentov in sporočil, v kolikor želi<br>am.<br>strinja z <mark>izjavo o privolitvi obdelave osebnih</mark> |

Slika 2: Vnosna polja za registracijo novega uporabnika spletnega portala kontaktne točke

3. Po kliku na gumb "Registracija" v predhodnem koraku boste na elektronski naslov, ki ste ga navedli ob registraciji, prejeli varnostno kodo. To vpišite v polje "Varnostna koda" v portalu in kliknite "Potrdi". Na elektronski naslov boste nato prejeli potrdilo o uspešni registraciji.

Če na elektronski naslov ne prejmete varnostne kode, lahko s klikom na povezavo "Ponovno pošlji" pošljete nov zahtevek zanjo.

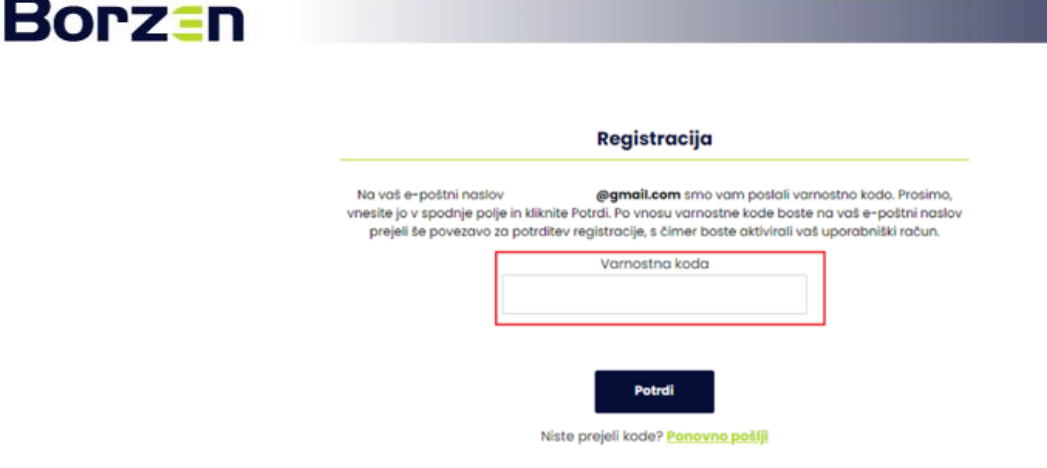

Slika 3: Polje za vnos varnostne kode, prejete na elektronski naslov

Po kliku na gumb "Potrdi" se uporabniški račun aktivira. S tem ste registrirani v spletni portal kontaktne točke in se lahko prijavite vanj za vnos projektov.

## Prijava registriranega uporabnika v spletni portal

Registrirani uporabnik spletnega portala se v portal prijavi s klikom na "REGISTRACIJA IN PRIJAVA PROJEKTOV" na vstopni strani portala. Odpreta se vnosni polji, v kateri vnesite elektronski naslov in geslo, ki ste ju navedli ob registraciji.

Za vstop v spletni portal se uporablja dvofaktorska avtentikacija, zato boste morali tudi ob prijavi v portal vnesti enkratno geslo, ki ga boste prejeli na elektronski naslov. Prijavo zaključite s klikom na gumb "Prijava".

| Borz≣n                                                                                                    | INFORMACIJE                                                                                                    | REGISTRAGIJA IN PRIJAVA PROJEKTOV                                                                                                    | Prijava vlagatelja                                                                                                    |
|----------------------------------------------------------------------------------------------------|----------------------------------------------------------------------------------------------------|----------------------------------------------------------------------------------------------------|----------------------------------------------------------------------------------------------------|
| Kontaktna točka za                                                                                                    | <b>spodbujanje rabe obno</b><br>verjarne priložnosti za bolj zelena in prijazno priho                                                                                                    | vljivih virov energije                                                                                                    | V spletni portal kontaktne točke za spodbujanje rabe obnovljivih virov energije se lahko registrira<br>Vlagatelji, li želi investirati v proizvodna naprava na obnovljive vire energije. Vzak vlagatelj lahko<br>ustvari en uporabniški račun, v okviru katerega pa lahko prijavi več različnih investicijskih projektov. |
| Zašetki Borzana segujo v leto 2001, ko smo zave<br>vppastovivljo borze v elektriko. Danes ganne<br>elektriko. Obsegajo oktivnosti na področju opera                                                                                                    | Voč kot 20 let izkušenj<br>mel tau in regovin delahrikom pologali temalje<br>dejemosti bozena ingojo u izvorjeg dejemos<br>terjo traz, centra za podpore ter informanja in o<br>ratu energie. <u>Entertite use</u>                                                          | za tiberašaran in enemi trg z elektristo, veljučno z<br>il gospodarske jervne službe operatelja trgo z<br>zaveščanja o obnovljivih viriti energije in učinkoviti                                                                                                    |                                                                                                    |
|                                                                                                    |                                                                                                    |                                                                                                    | Prijava<br>Email<br>Gesto<br><u>Bte parabili gesto?</u>                                                                                                    |
| Visi koraki od umestitve<br>naprave, njene izgradnje,<br>priključitve na omrežje do<br>obratovanja<br>kol solične pornoš kno za vas pripravil<br>projekom ho posl, kale rajuša vas<br>protovadno eksterative sne pije iz obrovljivih<br>vroze veniraje. | Kolo je upravljen investitor za<br>pridobitev subvencij za<br>naprave OVE?<br>Kol odisno ponoć sno za vis pripravili<br>pregleden Priročnik, sjer najdele informacje<br>Ogleta i korale od umestitve naprave, njene<br>ugradnje, priključitve na omražje do<br>ostratovnje. | Seamon Exciples, ki<br>opravljajo storitvo, povezane z<br>Koros in polazina i samo la v OVE<br>brota in polazina i samo la vojanjem<br>opravljajo storitvo, povezane z lovijanjem<br>i noveticiji o storitvo, povezane z lovijanjem<br>i noveticiji o storitvo, povezane z lovijanjem<br>o storitvo polazina i samo la vojanjem<br>3. čemon ti nestan a dobačivi nalog konstatno<br>3. čemon ti nestan a dobačivi nalog konstatno<br>9. dobači samo la vojeko storitvo polazina<br>1. dobači samo la vojeko storitvo polazina<br>samo la vojeko storitvo polazina samo la vojeko storitvo<br>3. čemon ti nestan a dobačivi nalog konstatno<br>9. dobači samo la vojeko storitvo polazina<br>1. dobači samo la vojeko storitvo polazina<br>1. d | Prijava<br>Nev uporabnik                                                                                                    |

Sliki 4 in 5 : Prijava registriranega uporabnika

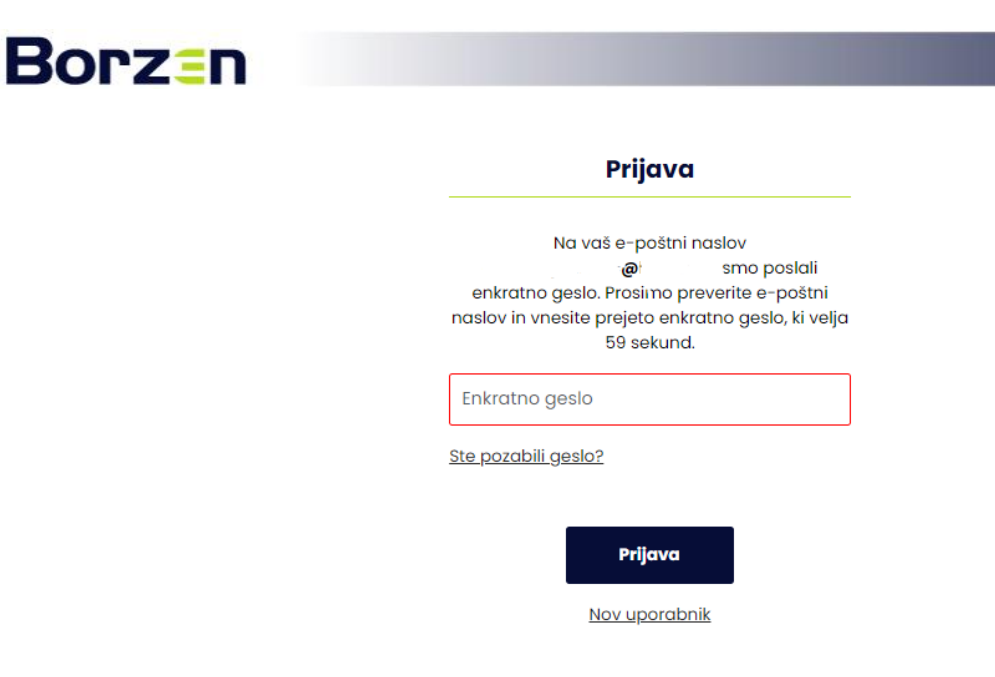

Slika 6: Vnos enkratnega gesla dvofaktorske avtentikacije

## Uporaba spletnega portala

#### Moj račun

Ob prijavi v spletni portal kontaktne točke se vam odpre vstopna stran s podatki, ki ste jih vnesli ob registraciji. Shranjeni so v meniju MOJ RAČUN, kjer jih lahko tudi spremenite.

| <b>Borz</b> ≘n                                                                                                    |                                                                                           | INFORMACIJE RAČUN                               |  |  |  |  |  |
|----------------------------------------------------------------------------------------------------|-------------------------------------------------------------------------------------------|-------------------------------------------------|--|--|--|--|--|
| Pozdravljeni, Primer<br>Dobrodelli v spistva portulu Kontaktma točka za spodujunje rabe obrovljih v kov energije. V<br>spodnjih obrazih kriho undrte uportahiske podate in vneste vale načitovane investicijske<br>projekte. Če potrebujete pomoć, smo vam na volje od poneslejka do žetritio med 12. in 14. uro po<br>teleforu 0//620 7602 ali preko e-potre kontaktna tockagiborzen si |                                                                                           |                                                 |  |  |  |  |  |
| MOJERČUN<br>SEZNAM INVESTICI<br>V tve<br>čase na pordtev<br>V tatu<br>Dodaj navo investicije<br>Godjave                                                                                                    | Ime investitorja oziroma poobl<br>Primer<br>Naslov<br>Primer 00<br>Poštna števiko<br>1000 | aščene osebe investitorja<br>Pošta<br>Ljubljana |  |  |  |  |  |
|                                                                                                    | Davěna številka<br>0000000<br>Podatkí za uporabníškí račun:<br>primer@primer.si           | Telefonska številka<br>00 0000 000              |  |  |  |  |  |

Slika 7: Primer vstopne strani uporabnika

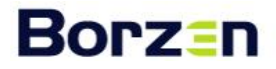

#### Seznam investicij

#### Prijava novih projektov (investicij)

Za vnos investicije, ki jo želite izpeljati s pomočjo svetovalca kontaktne točke za spodbujanje rabe obnovljivih virov energije, v meniju "SEZNAM INVESTICIJ" izberite možnost "Dodaj novo investicijo" in vnesite podatke o vsakem načrtovanem projektu, za katerega želite svetovanje.

| MOJ RAČUN                                            | Podatki o in                                                                                                    | vesticiji                                                                                                    |                                                                                                    |                                                                                                    |          |  |  |  |
|------------------------------------------------------|----------------------------------------------------------------------------------------------------|----------------------------------------------------------------------------------------------------|----------------------------------------------------------------------------------------------------|----------------------------------------------------------------------------------------------------|----------|--|--|--|
| SETNAM INVESTICUL                                    |                                                                                                    |                                                                                                    |                                                                                                    |                                                                                                    |          |  |  |  |
| VERNMIN HYEDITON                                     | Naziv načrt                                                                                                    | ovane investicije                                                                                                    |                                                                                                    |                                                                                                    |          |  |  |  |
| Vse                                                  |                                                                                                    |                                                                                                    |                                                                                                    |                                                                                                    |          |  |  |  |
| <ul> <li>Casa no potraitev</li> <li>Masku</li> </ul> |                                                                                                    |                                                                                                    |                                                                                                    |                                                                                                    |          |  |  |  |
| · · · · · · · · · · · · · · · · · · ·                | Dodaten op                                                                                                    | is investicije                                                                                                    |                                                                                                    |                                                                                                    |          |  |  |  |
| <ul> <li>Dodaj novo investicijo</li> </ul>           |                                                                                                    |                                                                                                    |                                                                                                    |                                                                                                    |          |  |  |  |
| E Odjava                                             |                                                                                                    |                                                                                                    |                                                                                                    |                                                                                                    |          |  |  |  |
|                                                      |                                                                                                    |                                                                                                    |                                                                                                    |                                                                                                    |          |  |  |  |
|                                                      |                                                                                                    |                                                                                                    |                                                                                                    |                                                                                                    |          |  |  |  |
|                                                      |                                                                                                    |                                                                                                    |                                                                                                    |                                                                                                    |          |  |  |  |
|                                                      |                                                                                                    |                                                                                                    |                                                                                                    |                                                                                                    |          |  |  |  |
|                                                      |                                                                                                    |                                                                                                    |                                                                                                    |                                                                                                    |          |  |  |  |
|                                                      |                                                                                                    |                                                                                                    |                                                                                                    |                                                                                                    |          |  |  |  |
|                                                      |                                                                                                    |                                                                                                    |                                                                                                    |                                                                                                    | /        |  |  |  |
|                                                      |                                                                                                    |                                                                                                    |                                                                                                    |                                                                                                    | //       |  |  |  |
|                                                      | Kategorija i                                                                                                    | nvesticije                                                                                                    |                                                                                                    |                                                                                                    |          |  |  |  |
|                                                      | O Proizvod                                                                                                    | nja električne energije                                                                                                    | iz obnovljivih                                                                                                    | virov energije – sončna elektrarna                                                                                                    |          |  |  |  |
|                                                      | O Proizvod                                                                                                    | nja električne energije                                                                                                    | iz obnovljivih                                                                                                    | virov energije - hidroelektrarna                                                                                                    |          |  |  |  |
|                                                      | O Proizvod                                                                                                    | nja električne energije                                                                                                    | iz obnovljivih                                                                                                    | virov energije – vetma elektrama                                                                                                    |          |  |  |  |
|                                                      | O Proizvod                                                                                                    | nja toplote za ogrevar                                                                                                    | nje in hlajenje i                                                                                                    | z obnovljivih virov                                                                                                    |          |  |  |  |
|                                                      | O Proizvod                                                                                                    | nja plinastih goriv, vklji                                                                                                    | jučno z vodikoj                                                                                                    | n, iz obnovljivih virov energije                                                                                                    |          |  |  |  |
|                                                      | O Proizvod                                                                                                    | nja pogonskih tekočin                                                                                                    | nın plinastih bi                                                                                                    | ogoriv                                                                                                    |          |  |  |  |
|                                                      | O Proizvod                                                                                                    | nja arugih tekocih bioj<br>odnia z visokim istoric                                                                                                    | gariv                                                                                                    |                                                                                                    |          |  |  |  |
|                                                      | O Upproizy                                                                                                    | ounju z visokim izkorist<br>i odvečne toplote v sis                                                                                                    | axoffi<br>stemih dalijesk                                                                                                    | eaa oarevania                                                                                                    |          |  |  |  |
|                                                      | O Uraniloit                                                                                                    | i električne energije za                                                                                                    | a OVE paparaue                                                                                                    | ega ogrevanja                                                                                                    |          |  |  |  |
|                                                      | 0                                                                                                    |                                                                                                    |                                                                                                    |                                                                                                    |          |  |  |  |
|                                                      |                                                                                                    |                                                                                                    |                                                                                                    |                                                                                                    |          |  |  |  |
|                                                      | Podatki o na                                                                                                    | Podatki o napravi                                                                                                    |                                                                                                    |                                                                                                    |          |  |  |  |
|                                                      | Številka me                                                                                                    | rilnega mesta                                                                                                    |                                                                                                    | Številka soalasia za prikliučitev                                                                                                    |          |  |  |  |
|                                                      |                                                                                                    |                                                                                                    |                                                                                                    |                                                                                                    |          |  |  |  |
|                                                      |                                                                                                    |                                                                                                    |                                                                                                    |                                                                                                    |          |  |  |  |
|                                                      | Lokacija pre<br>parcelne št                                                                                                    | edvidene investicije (p<br>evilke, ID stavbe)                                                                                                    | redviden ali ol                                                                                                    | ostoječi naslov, ulica in hišna številka,                                                                                                    | posta,   |  |  |  |
|                                                      |                                                                                                    |                                                                                                    |                                                                                                    |                                                                                                    |          |  |  |  |
|                                                      |                                                                                                    | taliano oloktično (too                                                                                                    | alataa maž (ta                                                                                                    | v)                                                                                                    |          |  |  |  |
|                                                      | Nazivna ins                                                                                                    | talirano električno/top                                                                                                    | olotno moč (kv                                                                                                    | V)                                                                                                    |          |  |  |  |
|                                                      | Nazivna ins                                                                                                    | talirano električno/top                                                                                                    | olotno moč (kV                                                                                                    | V)                                                                                                    |          |  |  |  |
|                                                      | Nazivna ins                                                                                                    | talirano električno/top                                                                                                    | olotno mač (kv                                                                                                    | V)                                                                                                    |          |  |  |  |
|                                                      | Nazivna ins                                                                                                    | talirano električno/top<br>r letna proizvodnja ele                                                                                                    | olotno moč (kv<br>ektrične/toploti                                                                                                    | V)<br>ne energije (KWh)                                                                                                    |          |  |  |  |
|                                                      | Nazivna ins                                                                                                    | talîrano električno/top<br>I letna proizvodnja ele                                                                                                    | olotno moč (kv<br>ektrične/toploti                                                                                                    | V)<br>ne energije (kWh)                                                                                                    |          |  |  |  |
|                                                      | Nazivna ins                                                                                                    | talirano električno/top<br>I letna proizvodnja ele                                                                                                    | olotno moč (kv<br>ektrične/toploti                                                                                                    | V)<br>ne energije (XWh)                                                                                                    |          |  |  |  |
|                                                      | Nazivna ins                                                                                                    | talirano električno/top<br>I letna proizvodnja ele<br>kapaciteta hranilnika                                                                                                    | slotno moč (kv<br>ektrične/toploti<br>t (kWh)                                                                                                | V)<br>re energije (XWh)                                                                                                    |          |  |  |  |
|                                                      | Nazivna ins                                                                                                    | talirano električno/top<br>I letna proizvodnja ele<br>kapaciteta hranilnika                                                                                                    | olotno mač (kv<br>ektrične/toploti<br>i (kWh)                                                                                                | v)<br>ne energije (xwh)                                                                                                    |          |  |  |  |
|                                                      | Nazivna ins                                                                                                    | talirano električno/top<br>I letna proizvodnja ele<br>kapaciteta hranilnika                                                                                                    | olatno mač (kv<br>ektrične/toplati<br>e (kWh)                                                                                                | v)<br>ne energije (xwh)                                                                                                    |          |  |  |  |
|                                                      | Nazivna ins                                                                                                    | talirano električno/top<br>I letna proizvodnja ele<br>kapaciteta hranilnika<br>datum začetka del                                                                                                    | slotno mač (kv<br>ektrične/toplotr<br>r (kWh)                                                                                                | V)<br>he energije (XWh)<br>Načitovan datum priklopa naprave                                                                                                    |          |  |  |  |
|                                                      | Nazivna ins                                                                                                    | talirano električno/top<br>i letna proizvodnja ele<br>kapaciteta hranilnika<br>datum začetka del<br>yyy                                                                                                    | slotno moč (kv<br>ektrične/topiote<br>e (kWh)                                                                                                | v)<br>ne energije (svih)<br>Načitovan datum piklopa naprave<br>mnj/dd/yyy                                                                                                    |          |  |  |  |
|                                                      | Naživna ins                                                                                                    | talirano električno/top<br>letna prolavodnja ele<br>kapacileta hranilnika<br>datum začetka del<br>YYY                                                                                                    | alotno moč (kv<br>ktrične/topioto<br>( (kwh)                                                                                                 | Y)<br>ne energije (kWh)<br>Načrtovan datum priklopa naprave<br>mm/dd/yyyy                                                                                                    |          |  |  |  |
|                                                      | Nazivna ins<br>Načrtovana<br>Predvidena<br>Načrtovan<br>mm/dd/y<br>Ocena skuj                                                                                               | talirano električno/top<br>I letna prolzvodnja ele<br>kapaciteta hranilnika<br>datum začetka del<br>YYY<br>snih stroškov projekta i                                                                                                    | slotno moč (kv<br>ektrične/toploti<br>s (kWh)                                                                                                | v)<br>ne energije (xm))<br>Načrtovan datum priklopa naprave<br>mm/dd/yyyy                                                                                                    |          |  |  |  |
|                                                      | Naživna ins<br>Načitovano<br>Predvidena<br>Načitovano<br>mm/dd/y<br>Ocena skuj                                                                                              | talirano električno/top<br>letna prolivodnja ele<br>kapaciteta hranilnika<br>datum začetka del<br>YYY<br>unih strotikov projekta i                                                                                                    | stotno moč (kv<br>ktrične/toploti<br>(kwh)                                                                                                   | V)<br>he energije (kWh)<br>Načrtovan datum priklopa naprave<br>mm/dd/yyyy                                                                                                    |          |  |  |  |
|                                                      | Naživna ina<br>Načitovani<br>Predvidena<br>Mačitovan<br>mm(dd/y<br>Ocena skuj                                                                                               | talirano električno/top<br>I letna proizvodnja ele<br>kapaciteta hranilnika<br>datum začetka del<br>YYY<br>nih stroškov projekta i                                                                                                    | alotno moč (kv<br>ktrične/toploti<br>( (kWh)<br>(brez DDV)                                                                                   | V)<br>ne energije (xWh)<br>Načrtovan datum priklopa naprave<br>mm/dd/yyyy                                                                                                    |          |  |  |  |
|                                                      | Naživna ins<br>Nažitovano<br>Predvidena<br>Načrtovano<br>mm/dd/y<br>Ocena skup                                                                                              | talirano električno/top<br>letna prolavodnja ele<br>kapaciteta hranilnika<br>datum začetka del<br>YYY<br>wihi stroškov projekta i                                                                                                    | alatno mač (kV<br>ktrične/toploti<br>( (kWh)<br>(brez DDV)                                                                                   | V)<br>he energije (KMh)<br>Načrtovan datum priklopa naprave<br>mm/dd/yyyy                                                                                                    |          |  |  |  |
|                                                      | Nazivna ins<br>Načrtovane<br>Predvidena<br>Mačrtovan<br>mm/dd/y<br>Ocena skuj                                                                                               | talirano električno/top<br>i letna proživodnja ele<br>kapaciteta hranilnika<br>datum začetka del<br>YYY<br>nih stroškov projekta t<br>rite svetovika na sezn                                                                                                    | slotno moč (kv<br>ktrične/toploti<br>( (kvh)<br>(brez DOV)                                                                                   | Y)<br>ne energije (kWh)<br>Načrtovan datum priklopa naprave<br>mm/dd/yyyy                                                                                                    |          |  |  |  |
|                                                      | Naživna ins<br>Načrtovane<br>Predvidena<br>Mačrtovan<br>Mačrtovan<br>mm/dd/y<br>Ocena skuj<br>Svetovalec<br>Prosimo labo                                                    | talirano električno/top<br>tetna proizvodnja ele<br>kapaciteta hranilnika<br>datum začetka del<br>yyy<br>nih stroškov projekta i<br>elte svetovalca na sezn                                                                                                    | slatno mač (kV<br>ktrične/toplati<br>i (kWh)<br>(brez DDV)                                                                                   | V)<br>he energije (kWh)<br>Načitovan datum priklopa naprave<br>mm/dal/yyy                                                                                                    |          |  |  |  |
|                                                      | Nazhora ins<br>Nazhora ins<br>Predvidena<br>Načrtovan<br>mm/dd/y<br>Ocena sku<br>Svetovalez<br>Prosimo ibb                                                                  | talirana električno/top<br>i letna proizvodnja ele<br>kapaciteta hranilnika<br>datum začeska del<br>YYY<br>unih stroškov projekta i<br>elte svetovalca na sazn<br>in priimek Sv                                                                                                    | alatho moč (kV<br>ktrične/toplati<br>(kWh)<br>(brez DOV)                                                                                     | v)<br>ne energije (kWh)<br>Načrtovan datum priklopa naprave<br>mm/dal/yyyy                                                                                                    |          |  |  |  |
|                                                      | Nazima ins<br>Nazimovane<br>Predvidena<br>Nazimovane<br>Nazimovane<br>Nazimovane<br>Svetovalec<br>Prosimo kis<br>Ime                                                        | kalirano električno/top<br>letna proizvodnja ele<br>kapaciteta hranilnika<br>datum začetka del<br>VVV<br>nih stroškov projekta<br>in primek SVV                                                                                                    | slotno moč (kV<br>ktrične/toploti<br>( (kWh)<br>(brez DDV)<br>komu<br>etovalec v obj                                                         | V)<br>He energije (Wh)<br>Načitovan datum priklopa naprave<br>mm/dd/yyyy<br>Sinah Kontekti                                                                                                  |          |  |  |  |
|                                                      | Nazhova Ins<br>Nazhovan<br>Predvidena<br>Načrtovan<br>mm/dd/y<br>Oceno skuj<br>Svetovalec<br>Prosimo izbi                                                                   | talirana električno/top<br>i letna proizvodnja ele<br>kapaciteta hranilnika<br>datum začeska del<br>yvy<br>unih stroškov projekta i<br>nih stroškov projekta i<br>nih primek sv<br>spo čvrtila oso                                                                                                    | slatno moč (kV<br>ktrične/topiati<br>(ktrične/topiati<br>(ktrične/topiati<br>(ktrične/topiati<br>(brez DOV)<br>ktrične/topiati<br>(brez DOV) | V) Ite energije (KWh) Načrtovan datum priklopa naprave mm/dd/yyyy  Ilinah Kontakti drago.cetitagist.ovesi drago.cetitagist.ovesi                                                            |          |  |  |  |
|                                                      | Nazitovani ins<br>Nazitovani<br>Predvidena<br>Nažitovani<br>Nažitovani<br>Svetovale<br>Prosino ibb<br>Ime<br>O Draj                                                         | kalirano električno fiop<br>letna proizvodnja ele<br>kapacileta hranilnika<br>datum začetka del<br>vyv<br>nih stroškov projekta<br>in prilmek Svy<br>go Cvrtila Ge                                                                                                    | stotno moć (kV<br>«ktrične/toploti<br>(kWh)<br>(brez DOV)<br>samu<br>etovalec v obvi<br>sigaška Statina                                      | V) Ine energije (WM) NAC-Tovan datum priklopa naprave mm/dd/yyyy Ilanh Kontektl drago.cvr/lbagkt.ove.sl 041-402-995                                                                         |          |  |  |  |
|                                                      | Nazhovani Ins<br>Nazhovani<br>Predvidena<br>Načrtovani<br>(mm/da/)<br>Ocena skuj<br>Svetovaleč<br>Prosimo izbi<br>Ime<br>Dirop                                              | talirana električno/top<br>i letna proizvodnja ele<br>kapaciteta hranilnika<br>datum začeska del<br>VYV<br>unih stroškov projekta i<br>nih stroškov projekta i<br>nih stroškov projekta i<br>stroškov projekta i<br>kapaciteta kontrolska stroškov<br>nih stroškov projekta i<br>stroškov projekta i<br>nih stroškov projekta i<br>stroškov projekta i<br>st | stotno moč (kV<br>ktrične/toploti<br>(kvh)<br>(brez DDV)<br>kamu<br>etovalec v obr<br>ilje<br>gaška šlatina<br>osupije                       | v) he energije (Wh) Načrtovan datum priklopa naprave mm/dd/yyyy Sinah Kontakli dragozvrtilajski-ovesil odi-402-995 ninazemiasjski-ovesil                                                    |          |  |  |  |
|                                                      | Nazitovani<br>Nazitovani<br>Predvidena<br>Nažitovani<br>Nažitovani<br>Svetovalec<br>Prosimo lati<br>Ime<br>Drog<br>Drog                                                     | katirano električno/top<br>kapaciteta hranilnika<br>datum začetka del<br>yyy<br>miti stroškov projekta i<br>nin stroškov projekta i<br>nin stroškov projekta i<br>kontrakti svetovolica na sezn<br>in prilmek Svetovolica<br>kapaciteta i svetovolica na sezn<br>in prilmek Svetovolica na sezn<br>in prilmek Svetovolica na sezn<br>in prilmek Svetovolica na sezn                                                                                                    | stotna mač (kv<br>ktrične/toplati<br>(kwh)<br>(brez DOV)<br>namu<br>tetavalec v obr<br>sije<br>gaška Statina<br>osupije                      | V) Ite energije (Wh) Načitovan datum priklopa naprave mm/dd/yyyy Itani Kontakti drago.vr/flagikt-ove.si od=402-995 hina.emia.gikt-ove.si od=202-746                                         |          |  |  |  |
|                                                      | Nazima ins<br>Nazima ins<br>Predvidena<br>Mażnovani<br>mm/dal/y<br>Ocerna skup<br>Svetovalec<br>Prosimo ista<br>Ume<br>Drasi                                                | talirano električno/top<br>letna protovodnja ele<br>kapaciteta hranilnika<br>datum začetka del<br>yyy<br>nih stroškov projekta i<br>nip primek svetovotca na sezn<br>in primek svetovotca na sezn<br>in primek svetovotca na sezn<br>in primek svetovotca na sezn<br>in primek svetovotca na sezn<br>in primek svetovotca na sezn<br>in primek svetovotca na sezn<br>in primek svetovotca na sezn<br>in primek svetovotca na sezn                                                                                                    | slotno moć (kv<br>ktrične/toploti<br>ktrične/toploti<br>(twh)<br>(trez DOV)<br>komu<br>tetovalec v obli<br>nje<br>goška šlatina<br>osuplje   | V) he energije (KWh) Načrtovan dotum priklopa naprave mm/dd/yyyy  Slaah Gataczentilagikt-ovesil Gat-20-955 ninazemiagikt-ovesil G51-200-746 getseknotekt-me                                 |          |  |  |  |
|                                                      | Nazihna ins<br>Nazihovane<br>Predvidena<br>Nazihovane<br>Mazihovane<br>Mazihovane<br>Mazihovane<br>Svetovalee<br>Prosimo lab<br>Svetovalee<br>Prosimo lab<br>Dira<br>O Dira | talirano električno/top<br>Istalirano prolivodnja ele<br>kapaciteta hranilnika<br>datum začetka del<br>YYY<br>nih stroškov projekta<br>in primek Sw<br>ko<br>in primek Sw<br>ka<br>i Remiaš Gre<br>Borut Ivanko Ka                                                                                                    | stotno moć (kv<br>ktrične/toploti<br>( (kvh)<br>(brez DDV)<br>kamu<br>etovalec v obj<br>sje<br>gaška škatina<br>osupije<br>mrvnik            | v) Ite energije (XVIII) Načrtovan datum priklopa naprave mm/dd/yyyy Sinah Kontakti dragozvrtilagisk-ove.si Odi-d22-995 ninazemia.gisk-ove.si Odi-d22-00746 des.harakogik-ove.si Odi-d22-020 | <b>D</b> |  |  |  |
|                                                      | Nazinovane<br>Nazinovane<br>Predvidena<br>Mažitovan<br>mnridaly<br>Svetovalec<br>Prosimo izbo<br>Drag<br>Drag<br>Ninc                                                       | kalirano električno/top<br>letna proizvodnja ele<br>kapaciteta hranilnika<br>datum začetka del<br>yyy<br>anih stroškov projekta i<br>nih stroškov projekta i<br>nih stroškov projekta i<br>stroškov projekta i<br>kali svetovalca na sazn<br>nih stroškov projekta i<br>stroškov projekta i<br>nih stroškov projekta i<br>stroškov projekta i<br>nih stroškov projekta i<br>stroškov projekta i<br>stroškov stroškov projekta i<br>stroškov stroškov stroš                                                    | alatno mač (kv<br>ktrične/toploti<br>( (kvh)<br>(brez DOV)<br>kamu<br>etovalec v obr<br>silje<br>gaska Slatina<br>osuplje                    | v)                                                                                                    |          |  |  |  |

Slika 8: Vnosna polja za prijavo oziroma dodajanje novih projektov

Pod "Podatki o investiciji" navedite naziv načrtovane investicije, ki ga lahko določite sami, ter krajši opis projekta.

Pod "Kategorija investicije" izberite možnost, ki ustreza vašemu projektu. Izberete lahko le eno izmed ponujenih možnosti.

# **Borz**=n

Pod "Podatki o napravi" vnesite podatke o predvideni investiciji. V polje "Številka merilnega mesta" navedite številko merilnega mesta izbrane/načrtovane proizvodne naprave. Če številka merilnega mesta (še) ne obstaja, polja ni potrebno izpolnjevati. V polje "Številka soglasja za priključitev" vnesite številko, ki je navedena na soglasju za priključitev načrtovane naprave. V polje "Lokacija predvidene investicije" navedite zahtevane podatke o predvideni ali obstoječi lokaciji naprave. V polje "Nazivna inštalirana električna/uporabna moč" vnesite nazivno inštalirano električno moč načrtovane proizvodne naprave v kW, v polju "Načrtovana letna proizvodnja električne energije" pa podatek o predvideni proizvodnji v kWh.

V polje "Načrtovan datum začetka del" vnesite podatek o predvidenem datumu začetka del načrtovane investicije. V polje "Načrtovan datum priklopa naprave" vnesite predvideni datum priklopa naprave na omrežje. V polje "Ocena skupnih stroškov projekta" vnesite predvidene skupne stroške projekta od zasnove do končne izvedbe.

Na koncu med navedenimi svetovalci izberite svetovalca, s katerim se želite povezati za pomoč pri izvedbi vašega projekta. Izbiro potrdite s klikom na "Oddaj prijavo investicije". Sledila bosta pregled vaše prijave in obvestilo na vaš elektronski naslov o potrditvi svetovanja. Po prejemu obvestila se boste z izbranim svetovalcem lahko dogovorili za prvi svetovalni termin.

Do potrditve vaše investicije bo vaša vloga za prijavo investicije v svetovalno mrežo kontaktne točke vidna v podmeniju "Čaka na potrditev" v "SEZNAM INVESTICIJ".

| Borz≘n                                                                                                    |                                                                                                    |                                                                                                    | INFORMACIJE RAČ             | UN |
|----------------------------------------------------------------------------------------------------|----------------------------------------------------------------------------------------------------|----------------------------------------------------------------------------------------------------|-----------------------------|----|
| Dobrodošil v spla<br>spodnjih obrazo<br>projekte. Če potr<br>te                                                  | Pozdravljeni, P<br>tnem portalu Kontaktne točke za spodbuje<br>ih lahko unedite uporabnište podrate in vn<br>ebujete pornoč, smo vam na voljo od pone<br>lefonu 01/620 7602 ali preko e-potse konta | Primer<br>anje robe obnovljivih virov ene<br>seste voše nočrtovane invest<br>deljka do četrtka med 12. in 14.<br>ktina tocka @borzen.sl. | rgja. V<br>cijske<br>uro po |    |
| MOJ RAČUN<br><u>SEZNAM INVESTICLI</u><br>V tas<br>Čale na pototitev<br>V taku<br>- <u>Codej novo investicijo</u> | Investicije, ki čakajo potrditev : 1<br>Kr/ovE-3024-12<br>MHE Ljubijana<br>Investica:                                                                                                    | investicija:<br>Svetovolec:<br>Status:                                                                                                   | Hidro<br>Čake potrditev     |    |
| E. ordano                                                                                                    |                                                                                                    |                                                                                                    |                             |    |

Slika 9: Pregled načrtovanih investicij, ki čakajo na potrditev.

Ko bo vaša vloga potrjena in boste o tem obveščeni na elektronski naslov, bodo podatki o njej preneseni v podmeni "V teku" menija "SEZNAM INVESTICIJ".